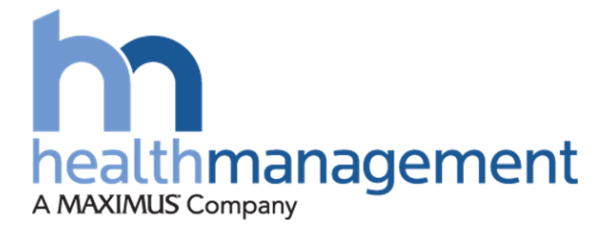

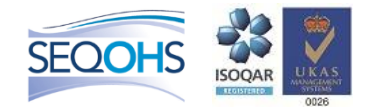

# Health Management HML Online User Guide III Health Retirement

# **Client: Cabinet Office**

2018

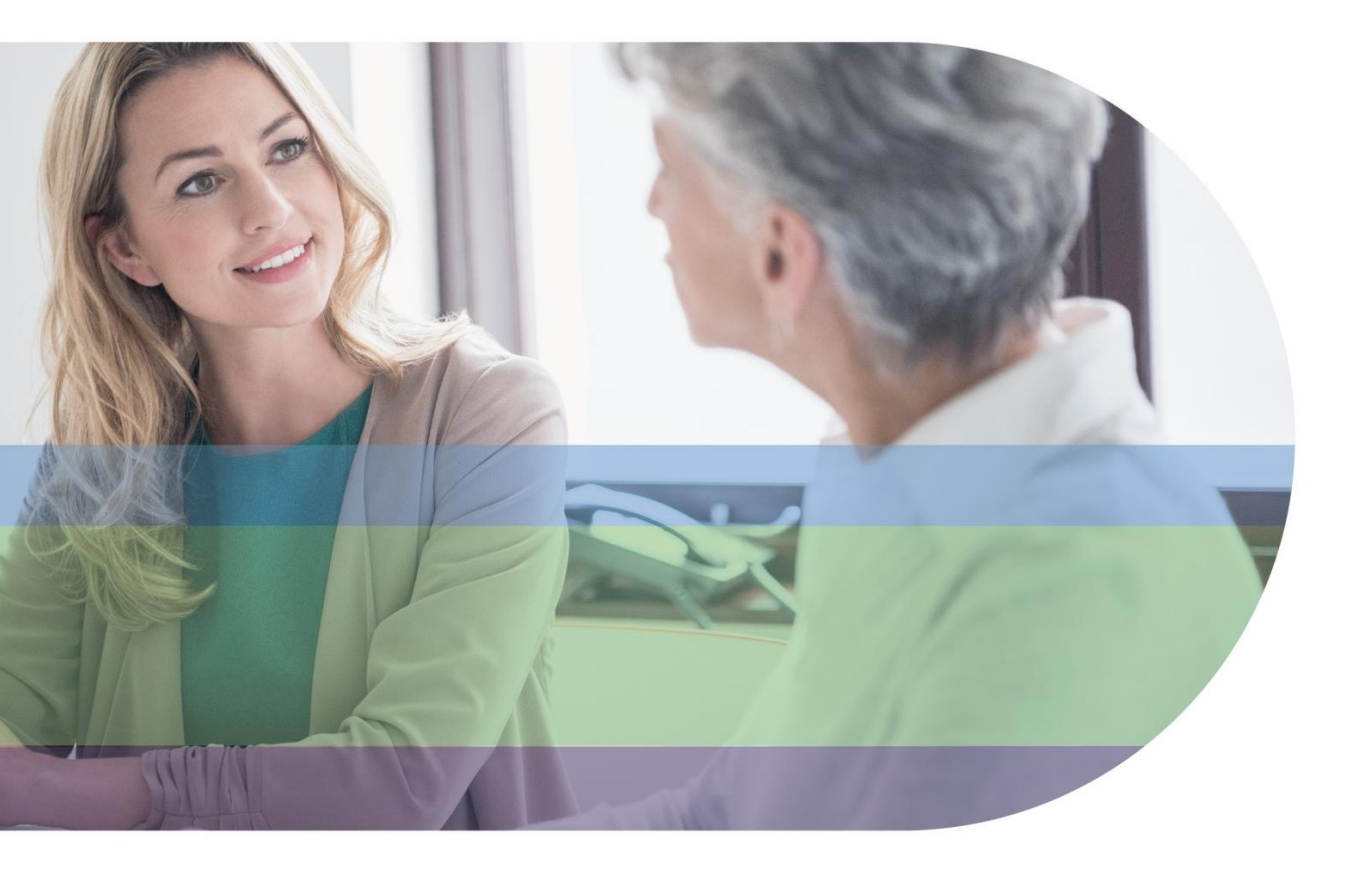

## **Getting Started**

You can access the HML Online portal at https://portal.healthmanagement.org.uk.

Before using the system you must register for an account.

To register for an account, open your web browser and type the following address into the address bar at the top of the screen.

https://portal.healthmanagement.org.uk

Press Enter – you will be taken to the log in screen below.

If you don't see this screen then please check the address carefully, it must be typed into the address bar at the top of your web browser exactly as it appears here.

| v 🕞 💽 ▼ 🧔 https://portal.healthmanagement.org.uk/                 | P 🚽 🔒 Health Management | t Limit 😚 In Health Management   MAXIMUS | 🦉 portal.healthmanagement.or 🗙 📃 | 💮 🛠                         |
|-------------------------------------------------------------------|-------------------------|------------------------------------------|----------------------------------|-----------------------------|
| 👍 🗐 Google Maps 🍶 HML Links 👻 ▶ Suggested Sites 👻 🎒 Web Slice Gal | lery 🕶                  |                                          | 🚹 • 🖻 - 💻 🖶                      | 🔹 Page 👻 Safety 👻 Tools 👻 🔞 |
| Version : 3.9.0.7099                                              | ient                    |                                          |                                  |                             |
|                                                                   |                         |                                          |                                  |                             |
|                                                                   |                         |                                          |                                  |                             |
|                                                                   |                         |                                          |                                  |                             |
|                                                                   |                         |                                          |                                  |                             |
|                                                                   |                         | Login                                    |                                  |                             |
|                                                                   | User name<br>Password   |                                          |                                  |                             |
|                                                                   |                         | Logon                                    |                                  |                             |
|                                                                   | Register                | Forgot Password Forgot Username          |                                  |                             |
|                                                                   |                         |                                          |                                  |                             |
| 1                                                                 |                         |                                          |                                  |                             |

Click the Register button.

Please complete the registration form using your own details and work email address.

|                            |                 |                              | Required Fields                                                                                                    |
|----------------------------|-----------------|------------------------------|----------------------------------------------------------------------------------------------------|
| Verification Code          |                 | •                            |                                                                                                    |
| Location                   |                 | $\checkmark$                 |                                                                                                    |
| Title                      |                 | •                            |                                                                                                    |
| First Name                 |                 | •                            |                                                                                                    |
| Surname                    |                 | •                            |                                                                                                    |
|                            |                 | ~                            |                                                                                                    |
| Work Address               |                 |                              |                                                                                                    |
|                            |                 | ~ <b>.</b>                   |                                                                                                    |
| Work Post Code             |                 | • [                          | December 10 days                                                                                                    |
| Job Title                  |                 | •                            | At least one digit (0 to 9)                                                                                                    |
| Contact Telephone No       |                 | •                            | At least one lower case letter (A to Z)     At least one lower case letter (a to z)     At least one sumption from L# \$ (a) + 2 []                              |
| Email Address              |                 | •                            | <ul> <li>A reast one symbol non in a solution of the symbol non in a solution of the symbol non-secutive characters</li> <li>Minimum of 10 characters</li> </ul> |
| Email Address Confirmation |                 | •                            | Maximum of 100 characters     No common words                                                                                                    |
| User name                  |                 | •                            | <ul> <li>Must not include your username</li> <li>Passwords must match</li> </ul>                                                                                 |
| Enter New Password         |                 |                              | Register Now' button will only be enabled when 10 green ticks are shown above                                                                                    |
| Confirm Password           |                 |                              |                                                                                                    |
|                            | I'm not a robot | reCAPTCHA<br>Privacy - Terms |                                                                                                    |
|                            | Register now C  | Cancel                       |                                                                                                    |

If everything has been entered correctly the screen should show your company name next to 'Company Name' and two further drop down boxes will appear; 'Select your manager' and 'Location'. Please select **SMA HML** as your manager. If you select the incorrect manager, your cases may be viewed by someone in another government department, so please take care.

If you receive a message stating 'Invalid Verification Code' please check your code and try again.

The Location drop down contains a pre-programmed list of locations entered by your agreed before launch. Please make an appropriate selection. Your email address must be your work email address. We can accept registrations only from email domains that have been previously registered with us for your organisation.

Once you have completed the form including the click the Register Now button. You will receive an email from online@healthmanltd.com. This contains a link which you must click to activate your account. You will not be able to log into your new account until you activate it like this.

Once your account is activated please visit <u>https://portal.healthmanagement.org.uk</u> or follow the link on the activation screen to log on.

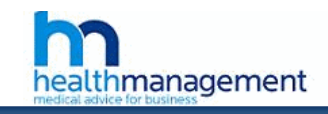

|                              | Online Referral | s - Login |
|------------------------------|-----------------|-----------|
| User name                    |                 |           |
| Password                     |                 |           |
|                              | Logon           | Register  |
| Forgot passy<br>Forgot usern | vord<br>iame    |           |

At the logon screen enter your username and password as per your registration and click the Logon button.

Once successfully logged in you will be taken to the dashboard. You may choose your next destination from here. You can always return here from any screen by using the navigation link to the Dashboard at the top of the screen in grey.

### Management Information User Admin Make Referral | Track Referrals | Saved Referrals | Approval Queue | Request Questionnaire | Track Questionnaires Welcome to Health Management Online Make Referral This form is designed for use by Human Resources professionals or Line Managers when referring a member of staff for occupational health assessment. It is important when making such referrals to include as much background information as possible to enable the clinical staff at Health Management to have a complete picture. Please feel free to telephone us if there is anything you wish to discuss before sending the referral and we will be pleased to advise you. > Track Referrals This section provides a live snapshot of all cases referred to the OH service and allows you to drill down to view all the activity and progress of a case. This includes the history of Management Reports linked to each case which can be viewed or downloaded in Pdf form. Data can also be sorted or exported to excel. View Saved Referrals This section enables you to view all referrals that have been initiated, but not yet submitted. Please note that saved referrals will only be held for 30 days, after this time they will be automatically deleted for security reasons. (>> Request Questionnaire This section provides various risk assessment questionnaires for completion. In order to protect sensitive personal data, we ask that the form be initiated by Human Resources professionals or Line Managers, then subsequently completed by the individual concerned. This is essential in enabling us to follow appropriate user name & password protection procedures. Track Questionnaires This section provides a live snapshot of all questionnaires referred to the OH service and allows you to check the outcome/download the "fit" certificate. If the questionnaire is still being assessed, you are able to drill down and view all the activity and progress to date. Data can be sorted or exported to excel.

## Making a Referral

Click on the 'Make a Referral' link either from the blue down menu along the upper section of the screen.

Select the type of referral that you wish to make.

You will be taken to the referral form as shown below. The actual form you see may be a custom version of this developed for your organisation. The form is split into several tabs.

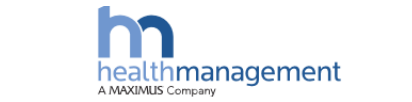

#### IHR1-P1 - Referrer's Details

|   | 01 Referrer's Details                        | 02 Members Details             | 03     | Reason for referral  | 04 Information required by HML Ltd | 0        | 5 Supporting documents | 06 Declaration |                     |
|---|----------------------------------------------|--------------------------------|--------|----------------------|------------------------------------|----------|------------------------|----------------|---------------------|
| A | Il completed fields n<br>Iphanumeric charact | nust contain at least '<br>er. |        |                      |                                    |          |                        |                | Required     Fields |
|   |                                              |                                | Title  | Mrs                  |                                    |          |                        | •              |                     |
|   |                                              | 1                              | lame   | Michaela Oliver      |                                    |          |                        |                |                     |
|   |                                              | Company/Organis                | ation  | CSM Demo             |                                    |          |                        | •              |                     |
|   |                                              | Address for us to re           | ply to | Ash House<br>Ringmer |                                    | <u>*</u> |                        | •              |                     |
|   |                                              | Pos                            | code   | BN8 5NN              |                                    |          |                        | •              |                     |
|   |                                              | Telephone Nu                   | mber   | 0845 504 1000        |                                    |          |                        | •              |                     |
|   |                                              | Employer Location              | Code   |                      |                                    |          |                        | •              |                     |
|   | E-mail Address for                           | or communication from          | SMA    | xMichaela.Oliver     | @healthmanitd.com                  |          |                        | •              |                     |
|   |                                              | Purchase Ord                   | er No  |                      |                                    |          |                        |                |                     |
|   |                                              |                                |        | Go to Next           | Step                               |          |                        |                |                     |

#### Important Note:

For security reasons your session will expire after 20 minutes. Therefore if a case has been initiated and not submitted within that time, upon submission you will be ejected from the portal back to the login page and all information will be lost, so please save your work regularly. You can use the 'Save For Later' button at the bottom of any tab on the referral form to save a part completed form and so avoid losing your work, you may then retrieve and continue with the submission.

Progress through the steps completing all required fields (marked with a small blue triangle to the right hand side of the field).

At step 5 you may attach supporting documents by clicking browse and selecting a file from your computer in the same way as you might attach a file to an email.

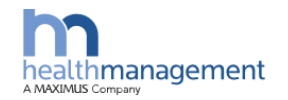

#### IHR1-P1 - Supporting documents

| 01 Referrer's Details 02 Membe                                      | ers Details                   | 03 Reason for referral                                                              | 04 Information required by HML Ltd                                                                      | 05 Supporting documents                                                                     | 06 Declaration                   |  |  |
|---------------------------------------------------------------------|-------------------------------|-------------------------------------------------------------------------------------|----------------------------------------------------------------------------------------------------|---------------------------------------------------------------------------------------------|----------------------------------|--|--|
| All completed fields must contai<br>least 1 alphanumeric character. | ain at Im<br>Ple<br>for<br>su | portant notice: Please<br>ease provide each doo<br>resubmission if it co<br>pplied. | e take care to use the appropria<br>cument newest date first. Pleas<br>intains duplicates or both sides | te boxes in the correct orde<br>e note the application will b<br>of relevant pages have not | er below.<br>De returned<br>been |  |  |
| Please ensure the documents ar                                      | re attached                   | in the following orde                                                               | r:                                                                                                    |                                                                                             |                                  |  |  |
| Document 1: Members handwritten/typewritten Application Form        |                               |                                                                                     |                                                                                                    |                                                                                             |                                  |  |  |
| Document 2: Reports to Manage                                       | ement from                    | the OH provider                                                                     |                                                                                                    |                                                                                             |                                  |  |  |
| Document 3: Clinical Records -                                      | - Consultati                  | on Notes                                                                            |                                                                                                    |                                                                                             |                                  |  |  |
| Document 4: Reports from mem                                        | nbers Dr/Sp                   | ecialist that have bee                                                              | n obtained by the OH provider                                                                           |                                                                                             |                                  |  |  |
| Document 5: Medical reports pro                                     | rovided my                    | the member                                                                          |                                                                                                    |                                                                                             |                                  |  |  |
| Document 1 Cannot exe<br>megaby                                     | vtes(mb)                      |                                                                                     | Browse                                                                                                  | Clear                                                                                       |                                  |  |  |
| Document 2 Cannot exe<br>megaby                                     | vtes(mb)                      |                                                                                     | Browse                                                                                                  | Clear                                                                                       |                                  |  |  |
| Document 3 Cannot exe<br>megaby                                     | vtes(mb)                      |                                                                                     | Browse                                                                                                  | Clear                                                                                       |                                  |  |  |
| Document 4 Cannot exe<br>megaby                                     | vtes(mb)                      |                                                                                     | Browse                                                                                                  | Clear                                                                                       |                                  |  |  |
| Document 5 Cannot exe<br>megaby                                     | vtes(mb)                      |                                                                                     | Browse                                                                                                  | Clear                                                                                       |                                  |  |  |
|                                                                     |                               | Go to Next Step                                                                     |                                                                                                    |                                                                                             |                                  |  |  |

Note: If you choose to use the "Save For Later" feature we will not keep any attached documents for you. You should only attach documents to a referral just before you are ready to submit it.

Note: Supported document formats are Word 2003, Word 2007, Word 2010, Excel 2003, Excel 2007, Excel 2010, Text and PDF. Submitting any other format, particularly older formats of office documents, may delay your referral as the Health Management admin team will be unable to process the case.

Click the Submit Referral button on the last tab to send your referral to Health Management.

## Referrals: Rejected referrals

### Dealing with a rejected referral

Sometimes a referral can be rejected by Health Management.

If one of your referrals is rejected then you will receive an email along the lines of the example below.

From: HML Online Sent: Thursday, December 06, 2012 10:12 To: Michaela Oliver Subject: HML: Rejected IHR referral Importance: High

Dear Michaela,

Your IHR referral for Tom Smith has been rejected for the following reason:

Incomplete medical information provided.

You can find this referral in the "Saved Referrals" section of the portal website, from here you can make any amendments and resubmit the referral.

Kind Regards

Health Management Ltd

This email was sent from an unmanned mailbox.

If your referral is rejected it will appear in the Saved Referrals menu as below.

From here you can open, edit and re-refer or delete the referral.

| ferral   Track F                                | leferrals   Saved Ref                                 | ferrals   Request a Question                     | naire   Track Questionn | aires   My Account                           |                                  |
|-------------------------------------------------|-------------------------------------------------------|--------------------------------------------------|-------------------------|----------------------------------------------|----------------------------------|
| Saved Refe                                      | errals                                                |                                                  |                         |                                              |                                  |
|                                                 |                                                       |                                                  |                         |                                              |                                  |
| Rejected R                                      | eferrals                                              |                                                  |                         |                                              |                                  |
| <b>Rejected R</b><br>These are r<br>an email de | eferrals<br>eferrals which hav<br>ailing the reasons  | ve been rejected by the<br>s for this.           | health management       | team or by your line manager, yo             | u will have received             |
| Rejected R<br>These are r<br>an email de        | eferrals<br>eferrals which hav<br>tailing the reasons | ve been rejected by the s for this.<br>FirstName | health management       | team or by your line manager, yo<br>Position | u will have received<br>Postcode |

You will find a copy of the rejected referral(s) in the Saved Referrals section as shown in the screenshot above. You may use the Re-refer link to open your referral to allow you to edit it and resubmit it to us. Note that if the reason for rejection was the use of an incorrect form then you will need to start over with the correct form rather than use this feature.

We will keep rejected referrals for 30 days in this section, again no prior notice will be given when this is deleted.

Note: If you do not have any rejected referrals then the Rejected Referrals section of this screen will be hidden.

## **Tracking Cases**

Once you have submitted a referral and it has been accepted and triaged by Health Management then you can track the progress of your case, there may be a delay of a couple of hours whilst this process is occurring in which you won't be able to see the case. You will receive an automated email when we accept the case.

### Tracking Referrals

Click on the Track Referrals button in the blue menu bar at the top of the screen.

|               | Referruis            |               |            |                      |                        |                                         |                   |                   |             |             |  |
|---------------|----------------------|---------------|------------|----------------------|------------------------|-----------------------------------------|-------------------|-------------------|-------------|-------------|--|
| Search (      | Open and Closed Case | S             |            |                      |                        |                                         |                   |                   | Search      |             |  |
| Export        | Referrals            |               |            |                      |                        |                                         |                   |                   | Scarch      |             |  |
|               |                      |               | _          |                      |                        |                                         |                   |                   |             |             |  |
| Open Cases    | Closed Cases P       | ending Triage |            |                      |                        |                                         |                   |                   |             |             |  |
|               | Î                    |               |            |                      |                        |                                         |                   | Filter by Use     | er: All     |             |  |
| Employee      | Case Number          | Division      | Location   | Department           | Received               | Status                                  | Case Type         | Owner             | Recall Date | View        |  |
|               |                      |               |            |                      |                        |                                         |                   |                   |             |             |  |
| test, test    | CSM/OBC1/PT1/406     | Division A    | Location C | Department B         | 16/10/2016<br>00:00:00 | Awaiting<br>Employee<br>Consent         | Mgmt.<br>Referral | Simon<br>Reynolds | <u></u>     | View        |  |
| test, test    | CSM/OM/PT1/256       | CSM Demo      | Birmingham | Customer<br>Services | 17/03/2015<br>11:33:11 | Triage Next<br>Action - IMA<br>Required | Mgmt.<br>Referral | Simon<br>Reynolds |             | <u>View</u> |  |
| Bloggs, Joe   | CSM/OM/JxN/250       | CSM Demo      | Ringmer    | Customer<br>Services | 30/10/2014<br>00:00:00 | Triage Next<br>Action - IMA<br>Required | Mgmt.<br>Referral | Simon<br>Reynolds |             | <u>View</u> |  |
| test, test    | CSM/OM/CJ7/196       | CSM Demo      | Birmingham | Customer<br>Services | 02/04/2014<br>00:00:00 | Triage Next<br>Action - IMA<br>Required | Mgmt.<br>Referral | Simon<br>Reynolds |             | <u>View</u> |  |
| ,             | CSM/OM/JW2/95        | CSM Demo      | London     | Customer<br>Services | 14/05/2013<br>00:00:00 | Triage Next<br>Action - IMA<br>Required | Mgmt.<br>Referral | Simon<br>Reynolds |             | <u>View</u> |  |
| Parker, Peter |                      |               |            | Customer             | 29/11/2012             | Triage Next                             | Mgmt.             | Simon             |             | View        |  |

Referral cases are split between Open and Closed cases. You may switch between these views using the tabs at the top of the table. If you have permission or are placed on the hierarchy to view cases created by your colleagues then you can use the 'Filter by User' drop down at the top right of the grid to simplify your view by limiting it to referrals made by a particular person.

You may use the search box at the top of this section to search directly by surname or case number for a particular case.

Note: search results will only display cases you have permission to view.

You can sort the table by clicking on any column heading. You can filter/search by any column by typing into any of the white boxes just below the column headings. *These boxes are known as the search/filter boxes*. You may search/filter by multiple columns. To clear a search / filter simply delete the contents of the relevant search/filter box.

If you are in the closed cases view then you should note that you are shown your own cases by default. If you have the necessary permission in the system you can use the

Filter by User drop down at the top right of the grid to view closed cases belonging to your colleagues.

In the closed cases view you have the option to 'Re-refer' any case. This simply starts a new referral using the same form as the original case and completes section 2, employee details, for you.

Note: Even if you have the necessary permissions to view cases from other users there is no facility to view All closed cases. This limitation is in place for performance reasons as a view of all closed cases from all users could be potentially very large and require a significant amount of data to be transferred from our web server to your computer.

### Exporting the Referral Tracking List

You may export the tracking list to an excel spread sheet by using the Export Cases button.

#### Track Referrals

| earch      |              | Search   | Export ca | ases       |            |                |           |             |             |      |   |
|------------|--------------|----------|-----------|------------|------------|----------------|-----------|-------------|-------------|------|---|
| Open Cases | Closed Cases |          |           |            |            |                |           |             |             |      |   |
|            |              |          |           |            |            |                |           | Filter by U | Iser: All   |      | ~ |
| Employee   | Case Number  | Division | Location  | Department | Received   | Status         | Case Type | Owner       | Recall Date | View |   |
|            |              |          |           |            |            |                |           |             | ~           |      |   |
| O'Malley   |              | CSM      |           | Customer   | 03/01/2013 | Triage<br>Next | Mamt.     | Catherine   |             |      |   |

The spread sheet will contain two worksheets. The first worksheet contains your open cases list and the second your closed cases.

Click the Export Cases button, your spread sheet will be downloaded in your browser in the same way that you might download any file from the internet.

### Viewing Case Details and Case Documents

To view further case details, documents and collect outcomes click the 'View' link on the relevant row in the case tracking screen. This will take you to the Case Detail View screen as shown below.

| Make Referra                                         | II   Track Referrals           | Saved Referrals                                                                  | Approval Queue | Request Questionnaire                | Track Questionnaires | Management Information                           | on 🗏 User Admin |
|------------------------------------------------------|--------------------------------|----------------------------------------------------------------------------------|----------------|--------------------------------------|----------------------|--------------------------------------------------|-----------------|
|                                                      |                                |                                                                                  |                |                                      |                      |                                                  |                 |
| case detail                                          |                                |                                                                                  |                |                                      |                      |                                                  |                 |
| Case Number:<br>Employee Name:<br>Address:<br>Owner: | CSI<br>Mr<br>BN:<br>Sim<br>Rea | M/OM/MD/50<br>Tom Baker<br>House<br>20 1NN<br>Ion Reynolds<br><u>assign Case</u> |                | Date referral s<br>Position:<br>DOB: | submitted:           | 29/11/2012 08:31:54<br>DJ<br>01/01/1985 00:00:00 |                 |
| Documents                                            | Actions Linked                 | Cases                                                                            |                |                                      |                      |                                                  |                 |
| Document Typ                                         | e                              |                                                                                  |                | Document Date                        | ;                    | View Document                                    |                 |
| Advice Letter                                        |                                |                                                                                  |                | 20/12/2012 07:1                      | 9:50                 | View Document                                    |                 |

The top section of the case detail view screen provides some details of the referred employee and the case.

The bottom section of the case view is split into four tabs: Documents, Actions and Notes and Linked Cases.

The Documents tab provides you with a list of case related documents. You may click the View Document link to the right of any document to download and view it (Note Adobe PDF reader required).

In the example above you can see the referral Form that you originally completed in the 'Make A Referral' section of the application. If available you may also see an 'Attached Document' – this may be the document that was attached at Step 6 on the referral form. As noted previously you can attach up to five documents to a referral – they will all appear here as 'Attached Document'.

When a case outcome or advice letter is available you will receive an automated email from the system advising you of this. You will find the advice letter relating to your case in the same documents section of the view case screen. Most often cases with outcomes will be closed cases. Advice letters appear listed as 'Advice Letter' in the documents list. Sometimes you may see an advice letter with the message 'Awaiting employee response' in place of the View Document link. This indicates that the employee has requested sight of the report first which is allowed under GMC guidelines. In this instance, once the employee has viewed the document and confirmed that there are no factual inaccuracies then the 'View Document' link will appear.

Delivering documents to you in this way provides a much more secure alternative to email and provides a convenient reference for you if you ever need to refer back to a case in the future.

The Actions tab provides you with a list of any medical appointments or other further medical evidence events and their status. In the case of appointments you can see the

date and time of the appointment and whether it is Open (pending), Closed (attended), Canx (cancelled) or DNA (employee did not attend).

#### Reassigning Cases to a new owner

If your organisation has chosen to allow you to reassign cases then you will see a link 'Reassign Case' in the Case Detail view. Please see the section relating to this later in this guide.

## Managing Your Account and Sharing Your Cases

The My Account feature is available to all users (unless your organisation has asked us to remove this) this allows you to edit your profile details and allow other users in your group to have sight of your cases in the case tracking screens if you have initiated this. Select the My Account menu option from the blue navigation bar at the top of the screen.

|                                       | Da                                       | shboard   CSM Demo Si | non Reynolds 💄                                   | My Account                                                | Logout         |
|---------------------------------------|------------------------------------------|-----------------------|--------------------------------------------------|-----------------------------------------------------------|----------------|
| Make Deferral — Task Dute             | rola Sound Deferrate American American   | Dequest Auestionpoice | Track Quantianation                              | Management Information                                    | n - Hass Admin |
|                                       | rrais   Saveu Reterrais   Approval Queue | Kequesi quesuonnane   | Track Quesuonnaires                              | management into matio                                     | m 🗆 Oser Admin |
| ly Account Details                    |                                          |                       |                                                  |                                                           |                |
| 01 My Account Details 02 Shared Users |                                          |                       |                                                  |                                                           |                |
|                                       |                                          |                       |                                                  |                                                           |                |
|                                       |                                          |                       |                                                  |                                                           |                |
| Title                                 | Mr                                       |                       |                                                  |                                                           |                |
| First Name                            | Simon                                    |                       |                                                  |                                                           |                |
| Last Name                             | CSM Demo                                 |                       |                                                  |                                                           |                |
| Company Name                          | UML Ash House The Broyle Bingma          |                       |                                                  |                                                           |                |
|                                       | Time Asi Tiouse, The broyle, Kingine     | ~                     |                                                  |                                                           |                |
| Address                               |                                          |                       |                                                  |                                                           |                |
|                                       |                                          |                       |                                                  |                                                           |                |
|                                       |                                          | $\sim$                |                                                  |                                                           |                |
| Postcode                              | BN8 5NN                                  |                       |                                                  |                                                           |                |
| Job Title                             | CSM                                      |                       |                                                  |                                                           |                |
| Telephone                             | 1212121                                  |                       |                                                  |                                                           |                |
| Email Address                         | Simon.reynolds@healthmanltd.com          |                       |                                                  |                                                           |                |
| Shared Services Request               | NOT NORMALLY USED                        | ×                     |                                                  |                                                           |                |
| Code                                  |                                          |                       | equest Access                                    |                                                           | _              |
| Username<br>Blogge enter your ourrent | simon.reynolds                           | Pa                    | ssword Rules                                     |                                                           |                |
| password to make any                  |                                          |                       | At least one digit (0 to                         | 9)                                                        |                |
| changes                               |                                          |                       | At least one upper cas<br>At least one lower cas | se letter (A to Z)<br>e letter (a to z)                   |                |
| Enter New Password                    |                                          |                       | At least one symbol fro<br>No more than 2 repea  | om ! # \$ @ _ + , ? [ ] . –<br>ted consecutive characters |                |
| Confirm Password                      |                                          | ר 🍷                   | Maximum of 10 charac<br>Maximum of 100 charac    | acters                                                    |                |
|                                       |                                          | - <u>š</u>            | Must not include your                            | username                                                  |                |
|                                       | Save Details                             | Ľ                     | rasswords must mate                              |                                                           |                |

This section is split into two tabs. On the first tab, My Details, you can edit the details that you registered with and you can change your password.

Note: you will not be able to change your User Name or email. Please contact your HML Account Manager if your email address has changed to discuss the best way to

facilitate this amendment. You will need to provide your current password in order to change your password.

Click the Save Details button to save your changes.

The second tab, Shared Users, allows you to share your ALL cases both referrals and questionnaires with another user.

|              | Make Referral     | Track Referrals | Saved Referrals | Approval Queue | Request Questionnaire      | Track Questionnaires        | Management Information   | User Admin                  |
|--------------|-------------------|-----------------|-----------------|----------------|----------------------------|-----------------------------|--------------------------|-----------------------------|
| Shared Use   | are               |                 |                 |                |                            |                             |                          |                             |
|              |                   |                 |                 |                |                            |                             |                          |                             |
| 01 My Accour | nt Details 02 Sha | red Users       |                 |                |                            |                             |                          |                             |
|              | •                 |                 |                 |                | To share your cases with a | nother user, select their n | ame from the drop down I | ist and click "Share Cases" |
|              |                   |                 |                 |                |                            |                             | Alex Arblaster           | Share Cases                 |
|              | Firs              | t Name          | Last Na         | ame            | Username                   | Job T                       | itle                     |                             |
|              | Dal               | e1              | )Anthon         | y1             | CSM1206                    | )Staff                      | )                        | Unshare )                   |
|              | (No:              | 2               | )Islam          |                | )nislam                    | )CSM                        |                          | Unshare                     |

To share your tracked cases use the drop down box on the top right of the screen to choose another user in your organisation then click the Share Cases button. Shares will be listed in the table as above.

When you share cases with a colleague they will be able to track your cases and will also receive any automatic notification emails from the system in addition to yourself (the email function can be switched on or off so your colleagues just have visibility of the case rather than be copied into the associated emails). If you wish to track their cases they then they must also share their cases with you.

The shared cases feature is useful if a colleague is taking a holiday or will be away from work for any amount of time.

If one of your colleagues is leaving your organisation it would be a good idea to get them to share their cases with an appropriate colleague so that their cases can continue to be tracked and notifications received. The Re-assign cases function can of course be utilised to move these cases to another user.

To stop sharing your tracked cases with another user simply select 'Unshare' next to their entry in the table.

## **Password Reset**

If you forget your password then you may request a password reset by clicking on the Forgot Password link at the login screen.

| got password               |                                                                               |  |
|----------------------------|-------------------------------------------------------------------------------|--|
| <u>ck to login</u>         |                                                                               |  |
|                            |                                                                               |  |
| Please enter your email ad | ss, you will receive an email with instructions on how to reset your password |  |
| Email Address:             |                                                                               |  |
|                            |                                                                               |  |
|                            |                                                                               |  |
|                            |                                                                               |  |
| Submit                     |                                                                               |  |
|                            |                                                                               |  |
|                            |                                                                               |  |
|                            |                                                                               |  |
|                            |                                                                               |  |
|                            |                                                                               |  |
|                            |                                                                               |  |

Once you click the link you will be prompted for the email address that you registered with.

| healt          | immanagement                                                                                               |
|----------------|----------------------------------------------------------------------------------------------------|
| Forgot pass    | word                                                                                                    |
| Email Address: | Please enter your email address, you will receive an email with instructions on how to reset your password |
|                | Submit ►                                                                                                   |

Click submit. You will receive an email containing a link which you may use to reset your password.

An example of this email is shown on the following page. The email will come from online@healthmanltd.com.

A passw ord reset was recently requested using your email address, to reset your passw ord, please click the link below

Click here to reset your password

The above link will be valid for 24 hours after the request was initiated, after this time, you will have to rerequest your password.

Follow the link in the email:

| healthmanageme                    | ent                                |  |
|-----------------------------------|------------------------------------|--|
|                                   |                                    |  |
| Forgot password                   |                                    |  |
|                                   |                                    |  |
|                                   |                                    |  |
| Please enter your ei              | mail address and your new password |  |
| Email Address:                    |                                    |  |
|                                   |                                    |  |
| New password:                     |                                    |  |
| New password:<br>Repeat password: |                                    |  |

Complete the form to reset your password and click Submit.

| healthma<br>medical advice for bus | nagement                                    |     |  |  |
|------------------------------------|---------------------------------------------|-----|--|--|
| Forgot password                    |                                             |     |  |  |
| Thank you, your passw              | ord has been reset, click <u>here</u> to lo | gin |  |  |
|                                    |                                             |     |  |  |

Click the 'here' link to return to the login screen and login with your new password.

## **Username Reminder**

If you have forgotten your username click on the Request Username link on the login page.

| Request Username<br>Back to login                                                         |  |
|-------------------------------------------------------------------------------------------|--|
| Enter the email address that you registered with and your username will be mailed to you. |  |
| Email Address:                                                                            |  |
|                                                                                           |  |
| Request Username                                                                          |  |
|                                                                                           |  |
|                                                                                           |  |
|                                                                                           |  |

At the next screen enter your registered email address to receive a reminder of your username by email

| Online Referrals - Request Username                                                       |
|-------------------------------------------------------------------------------------------|
| Enter the email address that you registered with and your username will be mailed to you. |
| Email Address                                                                             |
| Request Username                                                                          |

Once the email has been sent you will see the following confirmation.

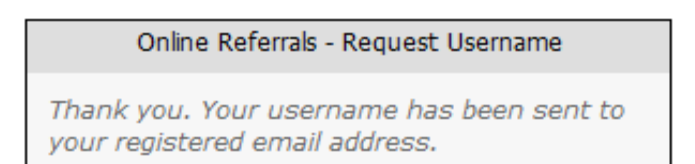

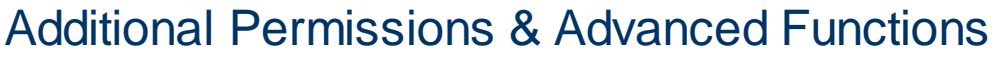

### Reassigning Cases

If you organisation has chosen to allow you the additional permission to reassign cases then you will see a link 'Reassign Case' in the Case Detail view. You might reassign a case if an employee moves from one department to another and their new manager wishes to have visibility of the case.

The new owner will be able to track the case and will receive all future correspondence concerning the case if the case is open.

| Make Referra                               | II   Track Referrals   | Saved Referrals                              | Approval Queue | Request Questionnaire   Track Q           | uestionnaires           | Management Information | User Admin |
|--------------------------------------------|------------------------|----------------------------------------------|----------------|-------------------------------------------|-------------------------|------------------------|------------|
|                                            |                        |                                              |                |                                           |                         |                        |            |
| case detail                                |                        |                                              |                |                                           |                         |                        |            |
| Case Number:<br>Employee Name:<br>Address: | CSI<br>Mr<br>Ash<br>BN | M/OM/MD/50<br>Tom Baker<br>1 House<br>20 1NN |                | Date referral submit<br>Position:<br>DOB: | ted: 29/1<br>DJ<br>01/0 | 1/2012 08:31:54        |            |
| Owner:                                     | Sim<br><u>Rea</u>      | ion Reynolds<br>assign Case                  |                |                                           |                         |                        |            |
| Documents                                  | Actions Linked         | I Cases                                      |                |                                           |                         |                        |            |
| Document Typ                               | e                      |                                              |                | Document Date                             |                         | View Document          | 1          |
| Advice Letter                              |                        |                                              |                | 20/12/2012 07:19:50                       |                         | View Document          |            |
| ( )                                        |                        |                                              |                | 20/11/2012 00:21:05                       |                         | View Decument          |            |

To assign the case to a new owner in your organisation simply click the 'Reassign Case' link, you will be prompted to record a reason for the change.

|      | Make Referral 🕴 Track Refer                                                                                                    | rals 👘 Saved Referrals                                 | Approval Queue                           | Request Questionnaire               | Track Questionnaires | Management Information 🕕 User Admin                              |
|------|----------------------------------------------------------------------------------------------------|--------------------------------------------------------|------------------------------------------|-------------------------------------|----------------------|------------------------------------------------------------------|
| Viev | v case detail<br>Case Number:<br>Employee Name:<br>Address:<br>Owner:<br>Documents Actions Li<br>Document Type<br>Advice Letter<br>Referral Form | CSM/ Cu<br>Mr To Ner<br>BN20 Re<br>Simor cha<br>nked C | rent Owner<br>w Owner<br>ason for<br>nge | Simon Reynolds Dale A'nthony Submit | Cancel               | 08:31:54<br>00:00:00<br>Document<br><u>Document<br/>Document</u> |
|      |                                                                                                    |                                                        |                                          |                                     |                      |                                                                  |

You will also be able to reassign ALL cases from one user to another, for example if there is a change of line manager in an area or department. To facilitate this change you must have the additional permission of 'User Administration' in addition to 'Reassign Cases'

From User Administration > All Users you will see the list of registered users if you wish to reassign cases click on the 'Reassign cases' link to the right of user who you wish to remove the cases from

| Make Referral   Track R   | eferrals   Saved Referrals   Approval Queue | Request Questionnaire 🕴 Track Q | uestionnaires | Management Inforr | nation 👘 User Admin |
|---------------------------|---------------------------------------------|---------------------------------|---------------|-------------------|---------------------|
|                           |                                             |                                 |               |                   |                     |
| Administration: A         | II Users                                    |                                 |               |                   | Export User         |
|                           |                                             |                                 |               |                   |                     |
|                           | O.3. Lices Shares                           |                                 |               |                   |                     |
|                           |                                             |                                 |               |                   |                     |
| Eiltor Employee Assount 9 | tato:                                       |                                 |               |                   |                     |
| Filler Employee Account S | All                                         |                                 |               |                   |                     |
|                           |                                             |                                 |               |                   |                     |
| Full Name                 | Username                                    | Job Title                       | Account State |                   |                     |
| ADRIAN FURNELL 1          | afurnell                                    | Account Manager                 | Disabled      | Enable            | Reassign cases      |
| Dale A'nthony             | xdale.anthony                               | CSM                             | Active        | Disable           | Reassign cases      |
| Vanessa Adshead           | vanessa.adshead                             | Customer Service<br>Manager     | Active        | Disable           | Reassign cases      |
| Alison Aldrich            | alison.aldrich                              | SDA                             | Active        | Disable           | Reassign cases      |
| Dale Anthony              | dale.anthony                                | Customer Services<br>Manager    | Active        | Disable           | Reassign cases      |
| Dale1 Anthony1            | CSM1206                                     | Staff                           | Active        | Disable           | Reassign cases      |
| Alex Arblaster            | alex.arblaster@healthmanitd.com             | ĴXXX                            | Active        | Disable           | Reassign cases      |
| Wendy Armstrong           | wendy.armstrong                             | Customer Services<br>Manager    | Disabled      | Enable            | Reassign cases      |
| Maxine Baker              | maxine                                      | Account Manager                 | Disabled      | Enable            | Reassign cases      |
| Mat Bampton               | mat.bampton                                 | It Engineer                     | Active        | Disable           | Reassign cases      |
| peter Bethel              | peter.bethel                                | support                         | Active        | Disable           | Reassign cases      |
| Gillian Bonner            | gillian.bonner                              | Customer Service<br>Manager     | Active        | Disable           | Reassign cases      |
| Brett Bylett              | brettbylett                                 | Database Administrator          | Disabled      | Enable            | Reassign cases      |

You will need to select the new owner who is to receive the cases and your reason for this change, all cases open and closed will then be immediately moved to the new user.

| ser Administration: All Users                                                                                   |          |                |                                                    |
|----------------------------------------------------------------------------------------------------|----------|----------------|----------------------------------------------------|
| The second second second second second second second second second second second second second second second se |          |                | Export Users                                       |
| Filter Employee Account State: Current Owner Dale A'infhony<br>New Owner Steven Revended                        |          |                |                                                    |
| Full Name LC Reason for Roved 3114                                                                              | ^        | athe<br>Little | Reassign cases<br>Reassign cases                   |
| Vanessa Adhead Ve<br>Alacen Adhead<br>Dale Adheay da                                                            | ~        | ucre<br>ucre   | Reansign cases<br>Reansign cases                   |
| Dale 1 Anthony 1 Cf     Alex Anthony 1 Submit     Alex Anthony en                                               | Cancel   | Lable<br>Lable | Reassign cases<br>Reassign cases<br>Reassign cases |
| Macine Dater na<br>Matiliangton na<br>peter Berteil phaneteriangton programme                                   | lorana - | able<br>Luble  | Reassign cases<br>Reassign cases<br>Reassign cases |

### **User Administration**

HML Online provides a way for a nominated person or persons to manage user accounts on behalf of your organisation. This enables you to act promptly to disable a user account should someone leave or change job role and also a way to unlock accounts where they have been locked out after 3 unsuccessful password attempts.

Additionally this section gives you visibility over sharing across your organisation and the facility to disable shares on behalf of a user.

Finally there is a special permission available which allows you to reassign case loads from one user to another. This may be appropriate for example when a manager moves into another role within the organisation and needs their replacement to have access to current and historical cases.

### Manage User Accounts

| Make Referral   Track Re   | terrals   Saved Reterrals   Approval Queue   R | equest Questionnaire   Track Q | iestionnaires | Management Informatio | n 🛛 User Admin |
|----------------------------|------------------------------------------------|--------------------------------|---------------|-----------------------|----------------|
| Administration: A          | ll Users                                       |                                |               |                       | Export Us      |
| All Users 02 Locked Users  | 03 User Shares                                 |                                |               |                       |                |
| Filter Employee Account St | ate: All                                       |                                |               |                       |                |
| Full Name                  | Username                                       | Job Title                      | Account State | T                     |                |
| ADRIAN FURNELL 1           | afurnell                                       | Account Manager                | Disabled      | Enable                | Reassion cases |
| Dale A'nthony              | xdale.anthony                                  | ICSM                           | Active        | Disable               | Reassign cases |
| Vanessa Adshead            | vanessa.adshead                                | Customer Service<br>Manager    | Active        | Disable               | Reassign cases |
| Alison Aldrich             | alison.aldrich                                 | SDA                            | Active        | Disable               | Reassign cases |
| Dale Anthony               | dale.anthony                                   | Customer Services<br>Manager   | Active        | Disable               | Reassign cases |
| Dale1 Anthony1             | CSM1206                                        | Staff                          | Active        | Disable               | Reassign cases |
| Alex Arblaster             | ]alex.arblaster@healthmanltd.com               | Ixxx                           | Active        | [Disable ]            | Reassign cases |
| Wendy Armstrong            | wendy.armstrong                                | Customer Services<br>Manager   | Disabled      | Enable                | Reassign cases |
| Maxine Baker               | ]maxine                                        | Account Manager                | Disabled      | [Enable ]             | Reassign cases |
| Mat Bampton                | mat.bampton                                    | It Engineer                    | Active        | Disable               | Reassign cases |
| peter Bethel               | peter.bethel                                   | support                        | Active        | Disable               | Reassign cases |
| Gillian Bonner             | gillian.bonner                                 | Customer Service<br>Manager    | Active        | Disable               | Reassign cases |
| Brett Bylett               | brettbylett                                    | Database Administrator         | Disabled      | [Enable ]             | Reassion cases |

The first section of the User Administration menu allows you to view and report on current user accounts and to disable or re-enable them as necessary

Use the Export Users button to download an Excel spread sheet containing a summary of all users for your organisation, their current status and their last login date and time.

To disable any particular account click the Disable link on the right of the user list

To re-enable a previously disabled user account, click the Enable link.

If you have an additional special permission you are also able to reassign ownership of cases from one user to another using the Reassign Cases link as shown above.

Reassigning cases should be used with care as you are effectively changing who has permission to view case details and who will receive all subsequent communications in relation to the cases. It is designed to be used when a manager changes role and their replacement needs access to case histories and current cases. Reassigning cases at this level changes ownership and visibility of all cases belonging to one individual to another.

If you require this functionality please speak to your Health Management account manager.

#### Manage Locked Users

The second section of the user administration menu allows you to unlock accounts that have become locked out through three unsuccessful password attempts.

Please adhere to your own company policies whilst using this feature.

| Make Referral   Track Referrals   Saved Referrals     | Approval Queue   Request Question | onnaire   Track Questionnaires | Management Inform          | nation 🖉 User Admin    |
|-------------------------------------------------------|-----------------------------------|--------------------------------|----------------------------|------------------------|
| User Administration: Locked Users                     |                                   |                                |                            | Export Users           |
| 01 All Users 02 Locked Users 03 User Shares           | Username                          | Job Title                      | Account State              |                        |
| Testeese Case                                         | test.cases                        | Customer Services              | Locked                     | Unlock                 |
| Sandy Colwell<br>(devtest devtest                     | )sandy.cowell<br>)itdevtest21     | )Team Leader                   | )Locked<br>)Locked         | Unlock                 |
| (Sharon Dhariwa)<br>(Sharon Dhariwa)<br>(Emma Dunning | )sharon dhariwal<br>)edunning     | )CTTL<br>)CTTL<br>)CTA         | Locked<br>Locked<br>Locked | Unlock                 |
| (Gwyneth Dyall<br>Sharon George                       | )GMDYALL<br>)Sharon George        | ) OHA<br>) C&I Consultant      | )Locked<br>)Locked         | )Unlock )<br>)Unlock ) |
| (hank graniger<br>(Lynn Hall                          | Jynnhall                          | CSM<br>Customer Service        | Locked                     | Unlock                 |

To unlock a user account simply click on the Unlock link

### Manage User Shares

As described in the HML Online User Guide any user may choose to share a view of their cases with another user. This is typically used when a user goes on holiday or extended leave and wishes a colleague to keep an eye on their current occupational health cases. Sharing is one way, if a user shares with another user then the original user does not get to see the cases belonging to the person they shared with unless that person also shares with them.

Please speak to your account manager for further information on sharing.

If you have this special administrative role then you can see who has shared with whom and you can disable any share on behalf of a user as necessary.

| Make Referral   Track Referr | als   Saved Referrals   Appro | val Queue   Request Questionna | ire   Track Questionnaires   N | lanagement Information 🕕 User Admin |
|------------------------------|-------------------------------|--------------------------------|--------------------------------|-------------------------------------|
|                              | - Channe                      |                                |                                |                                     |
| Administration: Use          | r Snares                      |                                |                                | Export Use                          |
|                              | 12 Harr Sharra                |                                |                                |                                     |
|                              | JS User Shares                |                                |                                |                                     |
| Full Name                    | Username                      | Job Title                      | Account State                  |                                     |
| Sarah Gamble                 | Isarah.gamble                 | ICSM                           | Active                         | View shares                         |
| Dale1 Anthony1               | CSM1206                       | Staff                          | Active                         | Hide shares                         |
|                              | Ţ                             | ſ                              | l l                            |                                     |
| Gillian Bonner               | gillian.bonner                | Customer Service<br>Manager    | Active                         | Share                               |
| Christopher Jones            | CJones1                       | [CSM                           | Active                         | View shares                         |
| Emily Sinclair               | ]xE.Sinclair                  | Itest                          | Active                         | [Hide shares                        |
| [                            | Ţ                             | i j                            | )                              | ]                                   |
| (Em xSinclair                | )×Emily Demo                  | ]test ]A                       | tive Remove S                  | Share )                             |
| Kim Millor                   | Tkim millor                   | ICustomer Services I           | Appagor TActivo                | View shares                         |

Click the View Shares link next to any listed user to see who they are sharing with.

Click the Remove Share link to remove any individual share.

## Security

- Remember that security is your personal responsibility.
- Be aware of your surroundings when you enter your account credentials.
- Never leave a logged in account unattended.
- Always take appropriate care handling documents that you download from the web site.
- Never share your user name or password. The Health Management service desk will never ask you for your password. You should challenge and deny any request for this type of information.
- An unattended session will automatically log out after 20 minutes of inactivity.